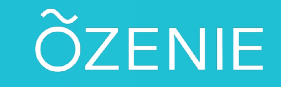

## **Comment modifier le message d'exonération de la TVA ?**

Vous avez besoin de modifier le message d'exonération de la TVA ? Suivez ces étapes !

Cliquez sur le **Menu** 

Puis sur Paramètres

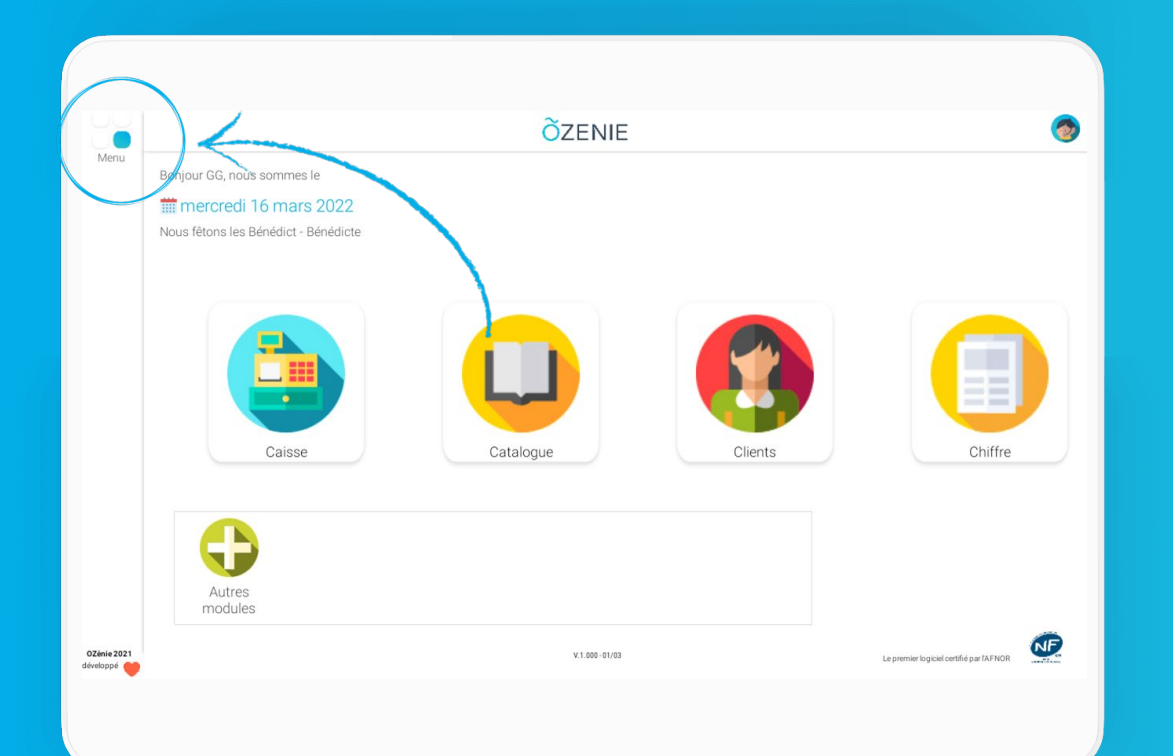

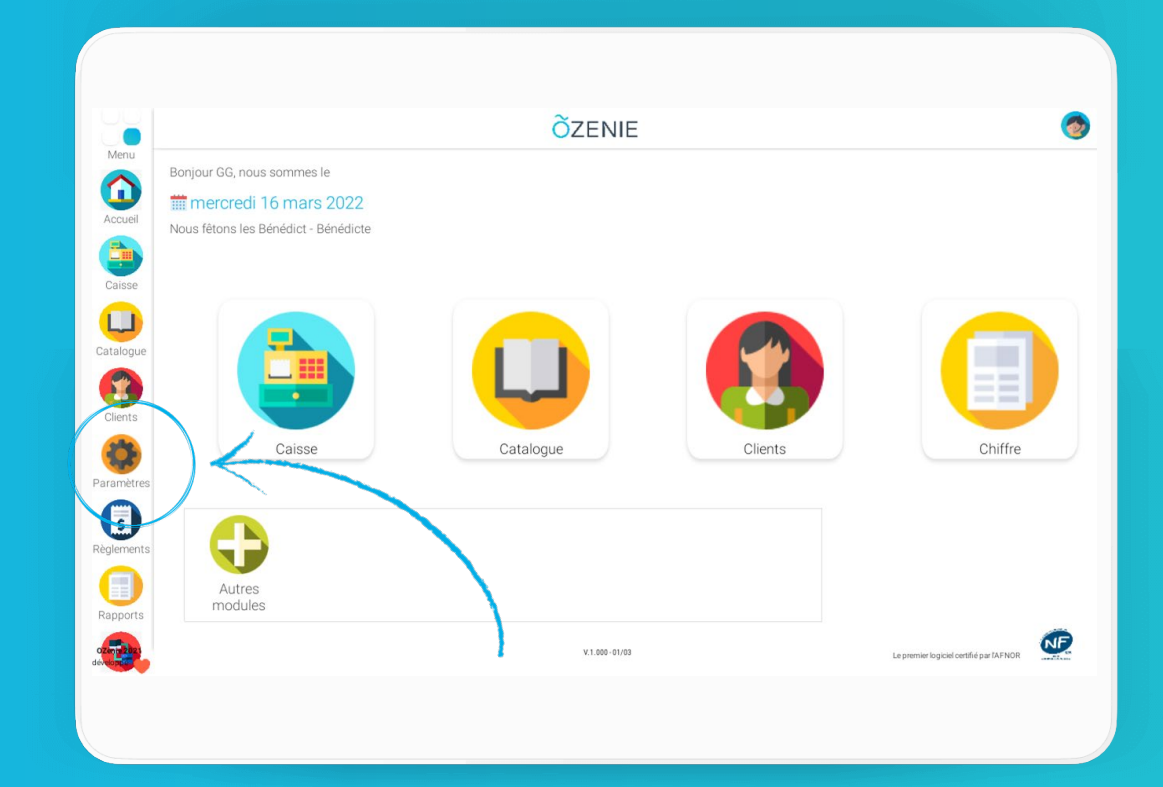

## **Comment modifier le message d'exonération de la TVA ?**

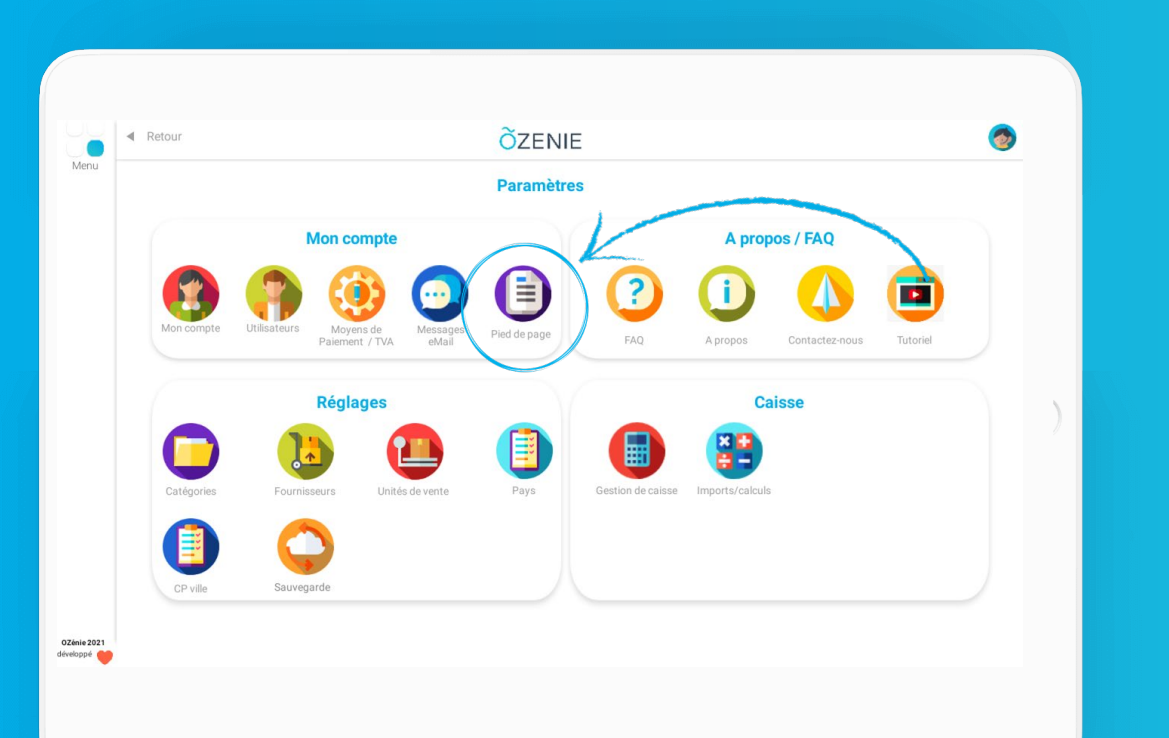

Cliquez sur Pied de page

## <complex-block> Image: Solution of the solution of the solution of

Modifiez le texte et Valider

Voilà ! Le tour est joué !

ÕZENIE